# ※注意点※ スター製OCXドライバーは使用出来ませんので、 新OCX Ver2.00を使用する必要があります。

## 【新OCXドライバー(Ver2.00)のインストール手順】

フォルダ内の『Install.bat』よりインストールを実施してください。

# 【IPアドレスの初期設定について】

工場出荷時のIPアドレスは『192.168.0.2』です。 192.168.1.\*\*\* など、ご利用いたただくネットワーク環境のセグメントが異なる場合は、 設定ツール『DeviceInstaller』をご利用ください。 ※IPアドレスを初期化する方法はありません。

DeviceInstaller ダウンロードサイト <u>https://www.lantronix.com/products/deviceinstaller/</u> ※英語サイトのため翻訳機能をご利用をお勧め致します。

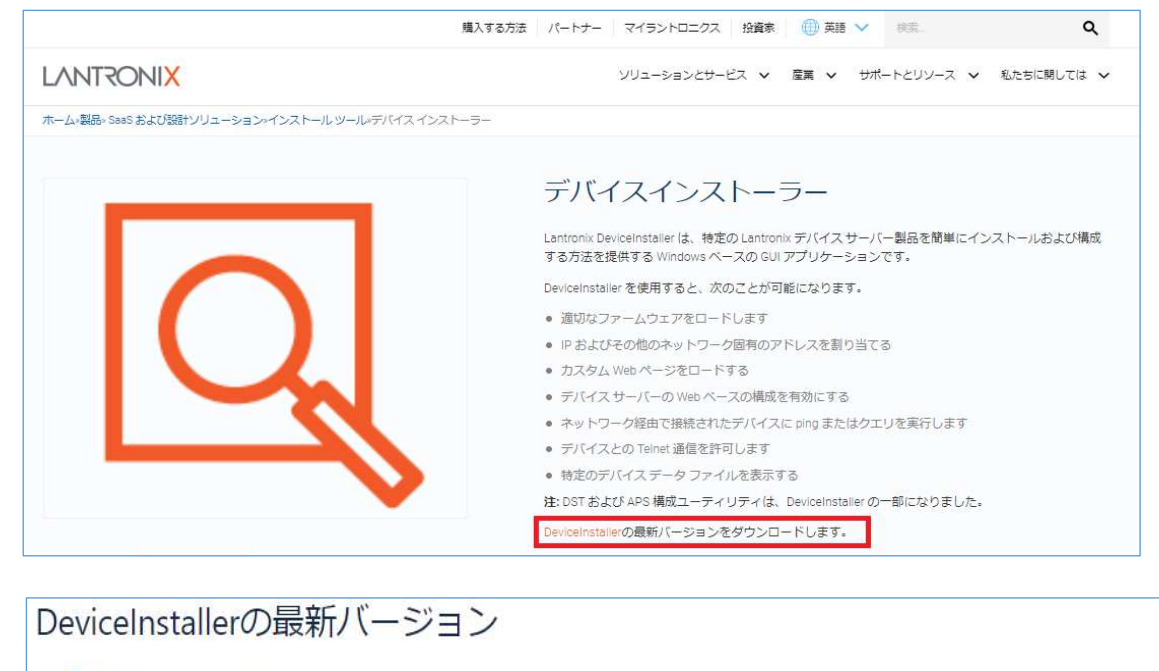

tech\_supportが所有 \*\*\* 最終更新日: 2021 年 10 月 27 日、作成者: Kevin Page ・ 2 分で読めます ・ レガシーエディタ

DeviceInstallerの最新バージョンは何ですか?

DeviceInstaller の現在のバージョンは4.4.0.7です。以下の表の FTP または HTTP リンクをクリックして、セットアップアプリケーションとリリース ノートをダウンロードします。

| 製品                                     |             | 1<×L                       |
|----------------------------------------|-------------|----------------------------|
| Windows 用 Web セットアップ アプリケーション (1.3 MB) | · ZIP アーカイブ | インストールするにはインターネットアクセスが必要です |
| リリースノート                                | (A)         |                            |
| (要件は下記を参照してください)                       |             |                            |

※ダウンロードファイル:DeviceInstaller-4407-Web.zip

### 互換機の電源を入れ、 C:¥Program Files¥Lantronix¥DeviceInstaller4.4 内の『DeviceInstaller.exe』を起動してください。

下記画面が表示されますので、『OK』を選択してください。

|                     | タイプ           | 名前                 | グループ              | IPアドレス              | ハードウェアアドレス | ステータス | <br>_ |
|---------------------|---------------|--------------------|-------------------|---------------------|------------|-------|-------|
| Application Startup | Warnings      |                    |                   |                     |            | ×     |       |
| Serial Ports        |               |                    |                   |                     |            |       |       |
|                     | WAR           | NING: No serial p  | orts were found o | n this PC!          | not        |       |       |
| ~                   | C De settar p |                    |                   | server over a seria |            |       |       |
|                     | U Do not pro  | mpt me about this. | (Can enable this  | s again trom tools  | =>Options) |       |       |
|                     |               |                    | ОК                |                     |            |       |       |
| <u> </u>            |               |                    |                   |                     |            |       |       |

自動的に検索がかかり、デバイスが見つかると下記内容が表示されます。

| 記 Lantronix デバイスインストーラー 4.4.0.7<br>ファイル エディット 表示 デバイス | ツール ヘルプ           |    |      |                       |                               | <u></u>      | × |
|-------------------------------------------------------|-------------------|----|------|-----------------------|-------------------------------|--------------|---|
| 🔎 検索 🛛 🔘 Options 🤤 無効にするデバイ                           | ス 📚 IP割当          |    |      |                       |                               |              |   |
| Entronix Devices - 1 device(s)                        | 9-17<br>₩XPort-05 | 名前 | グループ | IPアドレス<br>192.168.0.2 | //ードウェアアドレス<br>00-80-A3-DA-D5 | 25-92<br>無応答 |   |
| ดิปรัก-                                               |                   |    |      |                       |                               |              |   |

上記表記にならない場合(No Devices Were Found!の表記の場合)は、 Windowsファイアーウォールの設定を無効化してからお試しください。

(コントロールパネル>Windows Defender ファイアウォール>

```
左側メニューの『Windows Defender ファイアウォールの有効化または無効化』を選択>
```

『Windows Defender ファイアウォールを無効にする(推奨されません)』にチェック)

| 🏣 コントロール パネルヽすべてのコントロール                            | , パネル項目\Windows Defender ファイアウォール                            |                                                       | 12 | × |
|----------------------------------------------------|--------------------------------------------------------------|-------------------------------------------------------|----|---|
| $\leftrightarrow \rightarrow \checkmark \uparrow $ | ロール バネル ゝ すべてのコントロール バネル項目 ゝ Windo                           | ows Defender ファイアウォール ~ C                             |    | Q |
| コントロール パネル ホーム                                     | Windows Defender ファイアウォールによる I                               | PCの保護                                                 |    |   |
| Windows Defender ファイアウォー<br>ルを介したアプリまたは機能を許可       | Windows Defender ファイアウオールによって、ハッカーまた<br>したアクセスを防止できるようになります。 | は感意のみるソフトウエアによる1 ングーイツトまたはイツトワークを経田                   |    |   |
| 🐤 通知設定の変更                                          | ファイアウォール設定の更新                                                |                                                       |    |   |
| Windows Defender ファイアウォー<br>ルの有効化または無効化            | Windows Defender ファイアウォールではコンピュータ<br>保護するための推奨設定が使用されていません。  | 7-を 🍫 推奨設定を使用します                                      |    |   |
| 😔 既定値に戻す                                           | 推奨設定の詳細                                                      |                                                       |    |   |
| 💡 詳細設定                                             |                                                              |                                                       |    |   |
| ネットワークのトラブルシューティング                                 | 😵 プライベート ネットワーク(R)                                           | 接続されていません ~                                           |    |   |
|                                                    | 🛛 🦁 ゲストまたはパブリック ネットワーク(I                                     | p) 接続済み ^                                             |    |   |
|                                                    | 空港、喫茶店など、公共の場のネットワーク                                         |                                                       |    |   |
|                                                    | Windows Defender ファイアウォールの状態:                                | 無効                                                    |    |   |
|                                                    | 着信接続:                                                        | 許可されたアプリの一覧にないアプリへのすべての接続をプロ<br>ックする                  |    |   |
|                                                    | アクティブなパブリック ネットワーク:                                          |                                                       |    |   |
|                                                    | 通知の状態:                                                       | Windows Defender ファイアウォールが新しいアプリをブロック<br>したときに通知を受け取る |    |   |
| 関連項目                                               |                                                              |                                                       |    |   |
| セキュリティとメンテナンス                                      |                                                              |                                                       |    |   |
| ネットワークと共有センター                                      |                                                              |                                                       |    |   |

### XPort-05 を選択し、『IP割当』を選択してください。

| 名前 グループ IPアドレス ハードウェアアドレス ステータス<br>192,168.0.2 00-80-A3-DA-D5 無応答 | Lantronix Devices - 1 dev<br>∰ Wi-Fi (192.168.1.128)<br>⊕ 🛅 XPort | vice(s) タイプ<br>エンアort-05 | 名前 | グループ | IPアドレス<br>192.168.0.2 | ハードウェアアドレス<br>00-80-A3-DA-D5 | ステータス 無応答 |  |
|-------------------------------------------------------------------|-------------------------------------------------------------------|--------------------------|----|------|-----------------------|------------------------------|-----------|--|
| 192.168.0.2   00-80-A3-DA-D5 無応答                                  | ggg wi=rr(192.100.1.120)<br>⊕- 🔁 XPort                            | XPort-05                 |    |      | 192.168.0.2           | 00-80-A3-DA-D5               | 無応答       |  |
|                                                                   |                                                                   |                          |    |      |                       |                              |           |  |
|                                                                   |                                                                   |                          |    |      |                       |                              |           |  |
|                                                                   |                                                                   |                          |    |      |                       |                              |           |  |
|                                                                   |                                                                   |                          |    |      |                       |                              |           |  |
|                                                                   |                                                                   |                          |    |      |                       |                              |           |  |
|                                                                   |                                                                   |                          |    |      |                       |                              |           |  |
|                                                                   |                                                                   |                          |    |      |                       |                              |           |  |
|                                                                   |                                                                   |                          |    |      |                       |                              |           |  |
|                                                                   |                                                                   |                          |    |      |                       |                              |           |  |
|                                                                   |                                                                   |                          |    |      |                       |                              |           |  |
|                                                                   |                                                                   |                          |    |      |                       |                              |           |  |
|                                                                   |                                                                   |                          |    |      |                       |                              |           |  |
|                                                                   |                                                                   |                          |    |      |                       |                              |           |  |
|                                                                   |                                                                   |                          |    |      |                       |                              |           |  |
|                                                                   |                                                                   |                          |    |      |                       |                              |           |  |
|                                                                   |                                                                   |                          |    |      |                       |                              |           |  |
|                                                                   |                                                                   |                          |    |      |                       |                              |           |  |
|                                                                   |                                                                   |                          |    |      |                       |                              |           |  |
|                                                                   |                                                                   |                          |    |      |                       |                              |           |  |

下記割当画面が表示されますので、『特定IPアドレスの割当』を選択し、『次へ』を選択してください。

| 🔍 I P アドレスの割当 | ×                                            |
|---------------|----------------------------------------------|
|               | 割当方法                                         |
|               | IPアドレスを指定しますか? またはネットワークからIPアドレスを取得します<br>か? |
| 1000          | ○ ℙアドレスの自動取得                                 |
| MAR           | ●特定ℙアドレスの割当                                  |
|               | ТСР∕₽Э⊥−НЈЛル                                 |
|               |                                              |
|               |                                              |
|               |                                              |
|               |                                              |
| •             |                                              |
|               | <戻る 次へ> キャンセル                                |

ご利用のネットワーク環境内と同じセグメントのIPアドレスを入力し、『次へ』を選択してください。 ※この時点ではサブネットマスクとデフォルトゲートウェイの設定は出来ません。 後述のwebブラウザからのログインで設定が可能です。

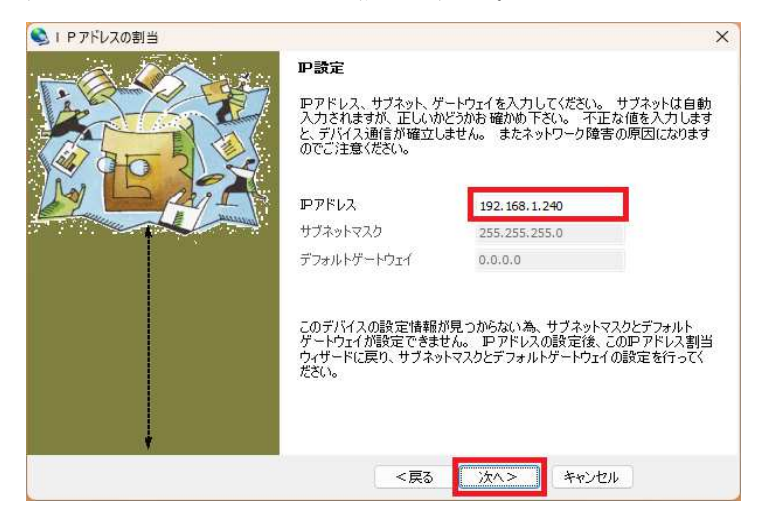

『割当』→を選択いただくことで設定した値に変更されます。 タスクが完了次第『終了』を選択してください。

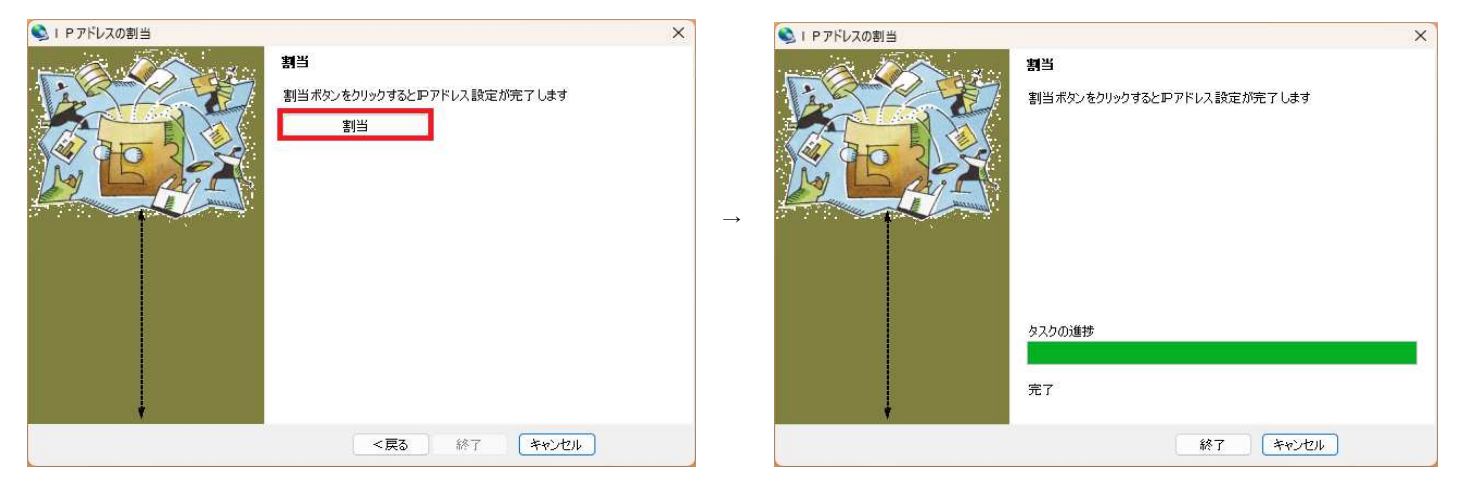

デバイスイントーラーの表記が設定したIPアドレスの値になっていれば成功です。

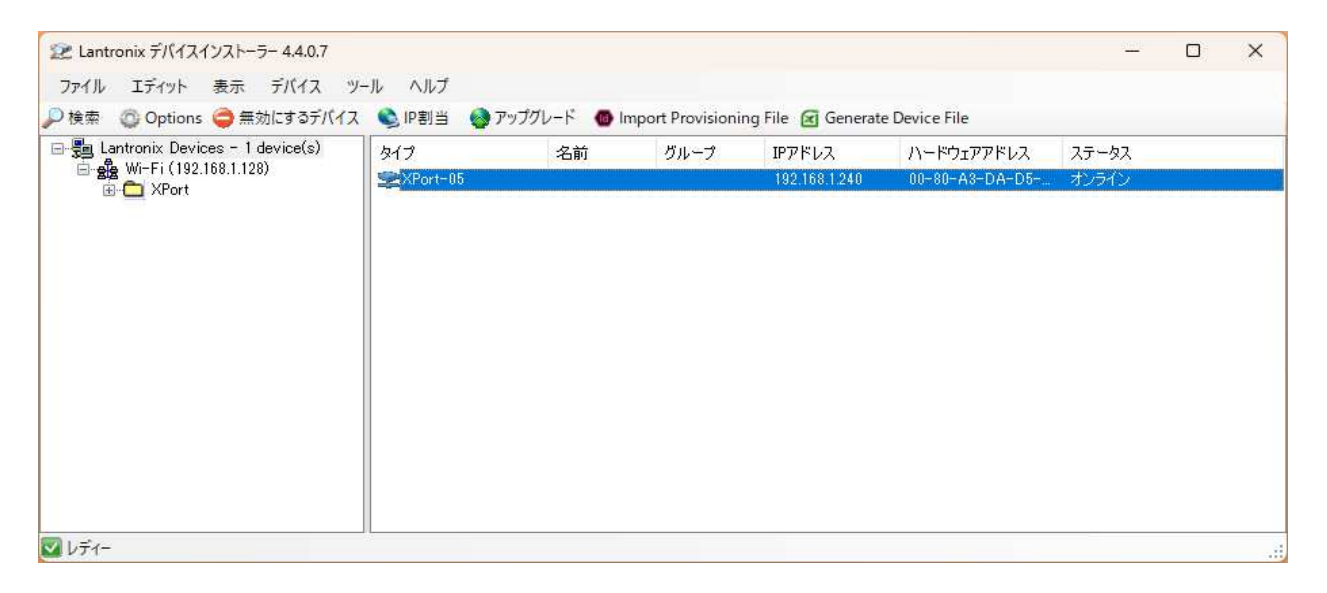

# 【IPアドレスの固定手順】 \*)同一セグメントの場合は、ここから

1.MOVE RewriteCard Control Ver2.00 フォルダ内の『**XPortDiscovery.exe**』を実行してください。

2.『検索する』ボタンをクリック後、IPアドレスとMACアドレスが表示されます。
 ※グレイアウト中は確認中のため黒い表示になってから『設定を開く』をクリックしてください。

| IP Address    | Mac Addaress      | Device Server      |
|---------------|-------------------|--------------------|
| 192.168.1.240 | 00:80:a3:da:d5:2e | してい<br>して<br>設定を開く |
|               |                   |                    |
|               |                   |                    |
|               |                   |                    |
|               |                   |                    |
|               |                   |                    |

3.左側メニューの『Network』を選択し、『Use the following IP configuration』の欄に固定したいIPアドレスを入れ、 『OK』をクリックしてください。

| XPo                   |                                                                                |
|-----------------------|--------------------------------------------------------------------------------|
| <u>규</u>              | Network Settings                                                               |
| Network               |                                                                                |
| Server                | Network Mode: Wired Only 🗸                                                     |
| Serial Tunnel         | IP Configuration                                                               |
| Hostlist<br>Channel 4 | <ul> <li>Obtain IP address automatically</li> </ul>                            |
| Serial Settings       | Auto Configuration Methods                                                     |
| Connection            | BOOTP: 🖲 Enable 🔘 Disable                                                      |
| Email                 |                                                                                |
| Trigger 1             | AutolP: Deckle O Disable                                                       |
| Trigger 2             | Autor: S Enable Disable                                                        |
| Configurable Pins     | DHCP Host Name:                                                                |
| Apply Settings        | Use the following IP configuration:                                            |
|                       | IF Address. [152.100.1.240                                                     |
| Apply Defaults        | Subnet Mask: 255.255.255.0                                                     |
|                       | Default Gateway: 192.168.1.1                                                   |
|                       | DNS Server: 0.0.0.0                                                            |
|                       | Ethernet Configuration  Auto Negotiate  Speed:  10 Mbps Duplex:  Full Half  OK |

4.左側メニューの『Serial Settings』を選択し、Baud Rateの値が『9600』になっていることを確認してください。
 値が異なっている場合は、9600にしてOKボタンを押してください。
 ※互換機の内部的な仕様で通信速度9600以外は動作しません。

| ₩                       | Serial                            | Settings                              |
|-------------------------|-----------------------------------|---------------------------------------|
| Network                 | Channel 1                         |                                       |
| Server                  | Disable Serial Port               |                                       |
| enal lunnel<br>Hostlist | Port Settings                     |                                       |
| Channel 1               | Protocol: RS232                   | Flow Control: None                    |
| Serial Settings         | Paud Pate: 9600 V Data Pite: 8 V  | Parity: None y Ston Pite: 1 y         |
| Email                   | Data Dits. 0 •                    |                                       |
| Trigger 1               | Pack Control                      |                                       |
| Trigger 2               |                                   |                                       |
| Configurable Pins       |                                   |                                       |
| Apply Settings          | Idle Gap Time: 12 msec 🗸          |                                       |
|                         | Match 2 Byte Sequence: O Yes ONO  | Send Frame Immediate: 🔘 Yes 🖲 No      |
|                         | Match Bytes: 0x 00 0x 00          | Send Trailing Bytes: None O One O Two |
| Apply Defaults          | (Hex)                             |                                       |
|                         | Flush Mode                        |                                       |
|                         | Flush Input Buffer                | Flush Output Buffer                   |
|                         | With Active Connect: O Yes O No   | With Active Connect: O Yes ONO        |
|                         | With Passive Connect: O Yes O No  | With Passive Connect: O Yes 💿 No      |
|                         | At Time of Disconnect: O Yes O No | At Time of Disconnect: O Yes 🖲 No     |
|                         |                                   |                                       |

5.左側メニューの『Apply Settings』を選択すると自動的に更新が走ります。

数秒後に設定後の値が表示されます。

| XPo                                    | ort                 | LANTRONIX                      |
|----------------------------------------|---------------------|--------------------------------|
| <b>&amp;</b>                           |                     | Device Status                  |
| Network                                |                     |                                |
| Server                                 |                     |                                |
| Serial Tunnel<br>Hostlist<br>Channel 1 | Product Information |                                |
| Serial Settings                        | Firmware Version:   | V6.10.0.3                      |
| Connection                             | Build Date:         | 29-Dec-2017                    |
| mail<br>Trigger 1                      | Network Settings    |                                |
| Trigger 1                              | MAC Address:        | 00-80-A3-DA-D5-2E              |
| Trigger 3                              | Network Mode:       | Wired                          |
| Configurable Pins                      | DHCP HostName:      | < None >                       |
| Apply Settings                         | IP Address:         | 192.168.1.240                  |
|                                        | Default Gateway:    | 192.168.1.1                    |
|                                        | DNS Server:         | 0.0.0.0                        |
| Apply Defaults                         | MTU:                | 1400                           |
|                                        | Line settings       |                                |
|                                        | Line 1:             | RS232, 9600, 8, None, 1, None. |

### 6.動作テスト

MOVE RewriteCard Control Ver2.00 フォルダ内の『MFCSample.exe』を実行してください。 設定したIPアドレスの値を入力し、『リセット』をクリックして互換機が動作すれば通信確認完了です。

| A MFCSample                                       | _ |      | $\times$ |
|---------------------------------------------------|---|------|----------|
|                                                   |   |      |          |
| (• ) 132 . 168 . 1 . 240                          |   | 読み込み |          |
|                                                   |   | 書き込み |          |
| 株式会社 ムーブ<br>〒422-8067<br>海岡市駿河区南町11-1<br>静岡銀行ビル6階 |   |      |          |
| TEL:054-288-6111<br>FAX:054-288-3463              | - | 印字   |          |
| 排出<br>「リセット」                                      |   |      |          |

印字をしたい場合は『印字』ボタンを押してカード挿入すれば印字されます。 ※時期書き込みの場合、カードは自動排出されませんので『排出』を選択してください。

## まだ動作NGの場合は、以下もご確認ください。

#### XPortから

- 1. Conenectionから、ポート番号を10001番以外に設定(適用)
- 2. Apply Defaultsを実施(適用)
- 3. Connectionから、ConnectProtocolがTCPサーバーモードであるか? 違うならTCPサーバーモードに変更
- 4. ポート番号を確認し10001番であるか? 違うなら10001番に変更
- 5. ApplyDefoultsを実施(適用)